# GeeMeeSDK Android 通讯加密集成说明文 档

# 一. 集成方式:

采用.so 动态库的形式进行集成。将集成动态库以 armeabi 包的形式放到 libs 目录下,动态 库的名字为 MdSecurity.so。

# 清单文件中引入权限

<uses-permission android:name="android.permission.INTERNET" /> <uses-permission android:name="android.permission.READ\_PHONE\_STATE" /> <uses-permission android:name="android.permission.ACCESS\_NETWORK\_STATE" />

## 导入相关 jar 和 so 库

导入 jmsecurity.jar 和 libs/armeabi 目录下添加 libGeeMeeSDKBase.so、 libgnustl\_shared.so、libMdSecurity.so

### 主 Acitivity 加载 so 库

static {

System.loadLibrary("gnustl\_shared"); System.loadLibrary("MdSecurity");

}

引入 Delegate 类设置 license 权限如下:

```
Delegate dl= new Delegate(); String pagename = dl.GetPackageName(MdActivity.this);
String Appname = dl.GetAppName(this); MdSecurity.getPageAppInfo(pagename, Appname);
MdSecurity.SetLicense("BIBRFf=");//设置 license
```

## 功能接口

1. 获取通讯加密密文

| 属性名称 | String getCiphertext(String plaintext,String runkey)        |
|------|-------------------------------------------------------------|
| 参数   | String plaintext,runkey                                     |
| 备注   | String plaintext 输入的明文<br>String runkey 表示 32 位随机数或设置为 null |
| 返回值  | String 类型,加密后的通讯数据                                          |

#### 2. 设置 license 权限

| 属性名称 | String SetLicense(String license) |
|------|-----------------------------------|
| 参数   | String license                    |
| 备注   | 设置 License 开发权限                   |
| 返回值  | String 类型,加密后的通讯数据                |

#### 3. 获取包名和应用名

| 属性名称 | String getPageAppInfo(String packagename,String appname) |  |
|------|----------------------------------------------------------|--|
| 参数   | String packagename,appname                               |  |
| 备注   | Packagename 表示包名 appname 表示 app 名称                       |  |
| 返回值  | 无                                                        |  |

# GeeMeeSDK iOS 通讯加密集成文档

极密 SDK 所有版本均完美兼容 IPv6, 大家可以放心使用。

## 注意:

- iOS 7.1+
- Xcode 7.3+
- ARC,BitCode 支持
- 建议不要与其他带有安全通信加密的 SDK 同时使用,可能影响功能的正常使用;
- 集成有问题,建议查看 FAQ,或者联系技术支持人员;

### 步骤

### 1. 下载最新 SDK 压缩包

| 序号 | 文件                        | 说明    |
|----|---------------------------|-------|
| 1  | libcrypto.a               | 库文件   |
| 2  | libJMSDKPassGuardCrypto.a | 静态库文件 |
| 3  | libGMCSEncrypt.a          | 静态库文件 |
| 4  | GMCSEncrypt.h             | 头文件   |

### 2. 解压缩

- 1. 将形如 gmcslibv1.x.x 的文件夹拖入工程目录
- 2. 确认勾选了"Copy items to destination's group folder"选项,并选择你要添加到的 Target

### 3. 系统依赖库配置

XCode APP 配置, Build Phases -> Link Binary With Libraries 里添加以下 framework:

Security.framework | libstdc++6.0.9.tbd

4. 设置极密开放平台密码通讯加密 SDK appLicense

- 1. 获取 GMSDK AppLicense。如果你之前已经在极密开放平台注册了应用通讯加密 SDK,获得了 AppLicense,可以继续使用之前获得 AppLicense。
- 2. 如果你尚未在极密开放平台注册账号,需要先注册,注册之后登录你的账号,点击添加新应 用,完成新应用填写之后,将进入应用管理页面。在该页面就能得到 AppLicense。
- 3. 在代码中设置你的极密 SDK 通讯加密 AppLicense,在 AppDelegate 文件内设置你的 AppLicense:

如果是 Swift 项目,请在对应的 bridging-header.h 中导入

#### **Objective-C**

### 5.ViewController 中调用通讯加密

- 1. ViewController 中引入 GMCSEncrypt.h
- 2. 开始集成开发,调用演示

#### **Objective-C**

```
- (void)viewDidLoad {
    [super viewDidLoad];
    //通信数据加密
    NSString *enText = [[[GMCSEncrypt alloc] init]
encrypt:_encrypttext.text
rNum:@"12345678901234567890123456789012"];
    //数据解密 服务器端解密
}
```

更多使用参数说明 请参考 iOS 极密 SDK 通讯加密代码接口说明文档

编译运行 App, 命令行数据输出, 成功了!